## **Test Document**

## **Tasteful Panthers: Food Recommendation at Dining Halls**

Team Members Alex Laureano, <u>elaureano2021@my.fit.edu</u> Jiahao Shu, <u>jshu2023@my.fit.edu</u> Anthony Hordesky, <u>ahordesky2022@my.fit.edu</u> Lexi Franklin, <u>afranklin2021@my.fit.edu</u>

## Faculty Advisor

Philip Chan, pkc@cs.fit.edu

| Test<br>Case ID | Reference<br>Number | Requirement                   | Input                                                                        | Expected Output                                                                           |
|-----------------|---------------------|-------------------------------|------------------------------------------------------------------------------|-------------------------------------------------------------------------------------------|
| TC-PC-0<br>01   | 3.1.1.1.1           | Profile Creation<br>(Guests)  | Guest enters valid<br>PAWS credentials<br>and selects dietary<br>preferences | Reviewer profile is<br>created with a unique<br>username and saved<br>dietary preferences |
| TC-PC-0<br>02   | 3.1.1.1.1           | Profile Creation<br>(Guests)  | Guest enters invalid<br>PAWS credentials                                     | Profile creation fails<br>with an error message                                           |
| TC-PMR<br>-001  | 3.1.1.2.1           | Meal<br>Recommendations       | Guest has previous<br>meal reviews and<br>dietary preferences<br>set         | Personalized meal<br>recommendations<br>appear in the app and<br>via notifications        |
| TC-GPS-<br>001  | 3.1.1.2.2           | GPS-Based<br>Recommendations  | Guest enters PDH<br>with location services<br>enabled                        | Meal recommendation<br>notification is sent upon<br>arrival                               |
| TC-TT-0<br>01   | 3.1.1.2.3           | Tasteful Twin                 | Guest has similar<br>preferences to<br>another user                          | "Tasteful Twin"<br>recommendations<br>display meals enjoyed<br>by a similar user          |
| TC-WR-<br>001   | 3.1.1.3.1           | Writing Text<br>Reviews       | Guest submits a valid text review                                            | Review is published successfully                                                          |
| TC-MR-<br>001   | 3.1.1.3.2           | Uploading Media<br>in Reviews | Guest uploads an<br>image or video in a<br>review                            | Media is successfully<br>attached and review is<br>published                              |

| TC-SR-0<br>01   | 3.1.1.3.3 | Star Ratings                     | Guest assigns a star<br>rating from 1 to 5                           | Review is published<br>with the selected rating                          |
|-----------------|-----------|----------------------------------|----------------------------------------------------------------------|--------------------------------------------------------------------------|
| ТС-КТ-0<br>01   | 3.1.1.3.4 | Keywords/Tags in<br>Reviews      | Guest adds<br>keywords/tags while<br>submitting a review             | Keywords/tags appear<br>in the published review                          |
| TC-FR-0<br>01   | 3.1.1.3.5 | Flagging Issues in<br>Reviews    | Guest submits a<br>flagged review for an<br>issue                    | Review is marked as<br>flagged and visible to<br>staff                   |
| TC-TR-0<br>01   | 3.1.1.4.1 | Top Reviewer of<br>the Week      | Guest receives likes<br>on reviews                                   | Weekly leaderboard<br>updates with top ten<br>reviewers                  |
| TC-TP-0<br>01   | 3.1.1.4.2 | Tomorrow's<br>Prediction Contest | Guest submits a<br>prediction for<br>tomorrow's most<br>popular meal | Prediction is recorded<br>and results are shown<br>the next day          |
| TC-LR-0<br>01   | 3.1.1.5   | Liking Reviews                   | Guest clicks the like<br>button on a review                          | Like count for the review increases                                      |
| TC-VSM<br>-001  | 3.1.1.4.3 | Voting on<br>Suggested Meals     | Guest likes a suggested meal                                         | Like count for the meal increases                                        |
| TC-SNM<br>S-001 | 3.1.1.7.1 | Suggesting New<br>Meals          | Guest submits a new meal suggestion                                  | Meal suggestion is<br>recorded and appears in<br>the list of suggestions |
| TC-SPC-<br>001  | 3.1.2.1.1 | Profile Creation<br>(Staff)      | Staff enters valid<br>PAWS credentials<br>and account details        | Staff profile is created<br>with appropriate<br>permissions              |
| TC-SAF-<br>001  | 3.1.2.2   | Address Flags                    | Staff views flagged reviews                                          | Flagged reviews are<br>displayed with issue<br>details                   |
| TC-SRD<br>-001  | 3.1.2.4.1 | Review Data                      | Staff accesses review analytics                                      | A graph-based view of review data is displayed                           |
| TC-LI-0<br>01   | 3.1.3.1.1 | Login                            | Guest or staff enters<br>valid PAWS<br>credentials                   | Successful login and access to the dashboard                             |

| TC-LO-0<br>01    | 3.1.3.1.2   | Logout                        | Guest or staff logs<br>out from the<br>application             | System returns to the login page                                              |
|------------------|-------------|-------------------------------|----------------------------------------------------------------|-------------------------------------------------------------------------------|
| TC-SRC<br>H-001  | 3.1.3.2     | Searching Reviews             | Guest or staff<br>searches for reviews<br>by keyword or rating | Matching reviews are displayed                                                |
| TC-SRC<br>H-002  | 3.1.3.2     | Searching<br>Reviewers        | Guest or staff<br>searches for a<br>reviewer by<br>username    | Matching reviewer<br>profiles are displayed                                   |
| TC-DAS<br>H-001  | 3.2.1.1.1   | Dashboard Home<br>(Guests)    | Guest opens the app<br>and navigates to the<br>dashboard       | Recent reviews and<br>navigation options are<br>displayed                     |
| TC-REC<br>-001   | 3.2.1.2.1.4 | Tasteful Twin in<br>Dashboard | Guest checks their<br>"Tasteful Twin"<br>recommendation        | Meal recommendations<br>based on similar user<br>preferences are<br>displayed |
| TC-LEA<br>D-001  | 3.2.1.5     | Reviewer<br>Leaderboard       | Guest opens the leaderboard section                            | Top reviewers of the week are displayed                                       |
| TC-PF-0<br>01    | 3.2.1.3     | Guest Profile Page            | Guest views their profile page                                 | Username and<br>submitted reviews are<br>displayed                            |
| TC-SDA<br>SH-001 | 3.2.2.1.1   | Dashboard Home<br>(Staff)     | Staff opens the app<br>and navigates to the<br>dashboard       | Flag review portal and analytics are displayed                                |
| TC-SRD<br>-002   | 3.2.2.1.2   | Staff Review Data<br>View     | Staff accesses review data sorting options                     | Reviews are sorted by date, rating, or flags                                  |
| TC-SF-0<br>01    | 3.2.2.3     | Staff Profile Page            | Staff views their profile page                                 | Username and resolved reviews are displayed                                   |
| TC-PER<br>F-001  | 3.3.1.1     | Review<br>Publication Time    | Guest submits a review                                         | Review is published<br>within 5 seconds                                       |

| TC-PER<br>F-002 | 3.3.1.2 | Review Deletion<br>Time | Guest deletes a review                       | Review is removed<br>within 5 seconds    |
|-----------------|---------|-------------------------|----------------------------------------------|------------------------------------------|
| TC-PER<br>F-003 | 3.3.2.1 | Flag Resolution<br>Time | Staff flips a flag                           | Flag resolution updates within 2 seconds |
| TC-PER<br>F-004 | 3.3.3.1 | Page Traversal<br>Time  | Guest or staff<br>navigates between<br>pages | Pages load within 1 second               |
| TC-PER<br>F-005 | 3.3.3.2 | Search<br>Performance   | Guest or staff performs a search             | Results display within 3 seconds         |
| TC-PER<br>F-006 | 3.3.3.3 | Login Performance       | Guest or staff logs in                       | Login completes within 5 seconds         |
| TC-PER<br>F-007 | 3.3.3.4 | Logout<br>Performance   | Guest or staff logs<br>out                   | Logout completes<br>within 2 seconds     |